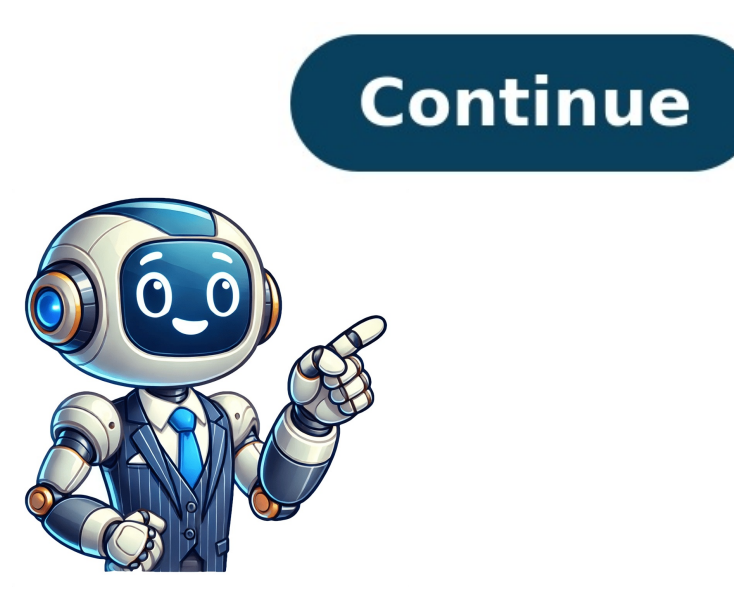

To Change Chromecast Name, Follow These Steps The following are steps to change Chromecast names for both Chromecast with Google TV. Using the Device Settings. 2. System > About. 3. Tap on device name. 4. Change your preferred name by tapping Enter Custom Name. For Factory Reset, First Follow These Steps: 1. Find and press the reset button until the light turns orange. 2. Turn off the Chromecast and turn it back on while pressing the reset button for 10 seconds. To rename your Chromecast and turn it back on while pressing the reset button for 10 seconds. instructions within the app until you reach the step for naming your Chromecast. Here, scroll down and select "Add a Custom Room" from the options provided. Once you've added a custom room, enter your preferred name for the Chromecast device and proceed with the setup process by tapping "Continue." Complete the remaining steps to finalize the setup, ensuring that your Chromecast is named according to your specifications. Renaming your Chromecast can be achieved through various methods, including utilizing the Google Home app for an effortless edit, modifying settings directly on your Google TV, or opting for a factory reset for a completely fresh start. Each approach provides a reliable means of personalizing your Chromecast experience and streamlining device management. Remember to choose the method that best suits your needs and corresponds with the type of Chromecast you possess. By adhering to the steps outlined in this guide, you can easily rename your Chromecast, allowing it to seamlessly blend into your home network while reflecting your distinct personality or style. Tai "Ty" Luu, an Electronics Engineering graduate from Sheridan College, is a dedicated technical editor who shares his passion for technology and gaming through various endeavors. He continually seeks opportunities to expand his expertise in the tech and gaming sectors. Chromecast, developed by Google, allows users to cast content from their smartphone, tablet, or computer onto their TV screen, providing an intuitive streaming experience. However, your Chromecast may be assigned a generic name like "Living Room TV" or "Bedroom TV" or "Bedroom TV" or " customize the name of your device to something more descriptive or meaningful. This is particularly useful when using multiple Chromecast devices during content casting. In this step-by-step guide, we will walk you through the process of renaming your Chromecast, catering to users who desire a unique and personalized experience for their streaming device. Before initiating the name change process, ensure that your Chromecast is connected to the same Wi-Fi network as the controlling device (phone, tablet, or computer). If you haven't already set up your Chromecast, refer to the user manual for guidance on the initial setup process. Once your Chromecast is connected and accessible via the Google Home app or a compatible streaming app like YouTube or Netflix, proceed with renaming it according to your Chromecast, follow these steps: First, open the Google Home app and tap on the "Cast" button in the top-right corner to connect to your Chromecast device. Next, ensure that your Chromecast is connected to the same Wi-Fi network as your device, or try restarting your device or resetting your device or resetting your Chromecast if necessary. Once you're connected, open the Google Home app and navigate to your Chromecast device. If you have multiple devices, swipe left or right to find yours. Now, tap on the "Settings" icon (usually represented by three vertical dots) to access the device settings, locate and tap on the Bettings icon again. Tap on the "Device name" or "Name" option to change your Chromecast's name. Tap on the Settings icon to access Chromecast settings and configure device options such as device name or backdrop settings. Once in the settings menu, locate an option related to changing your Chromecast's name, typically labeled as "Device name" or "Name". Tap on this option to proceed to step 5. To personalize your Chromecast device, follow these steps: Step 7: Enter the new name for your Chromecast Tap on the 'Device name' field to enter a new and customized name for your Chromecast. You can choose a fun, descriptive, or relevant name that reflects your preferences or the location of your device. Stick to alphanumeric characters and spaces, avoiding special characters or symbols. Be mindful of any guidelines or restrictions set by the Google Home app. Once you've finalized the new name, tap enter or the "Save" button to apply the changes and exit the settings After entering the new name for your Chromecast, save the changes to ensure they're applied successfully. Tap on the 'Save' or 'Apply' button to update the name of your Chromecast device and all connected devices. You can then exit the settings menu by looking for a 'Back' or 'Close' button or using the navigation buttons on your device. Once you've saved the changes and exited, you can start enjoying your Chromecast with its new personalized name. Congratulations on personalizing your Chromecast! Changing its name is a simple yet effective way to make your streaming experience more enjoyable. To do so, connect to your Chromecast, open the Google Home app, access device settings, tap 'More' or 'Settings', and find the option to change the device name. Enter a creative name that suits you, save changes, and exit settings. With the new name in place, your Chromecast will be easily recognizable when casting content. Take advantage of its features and enjoy seamless streaming to your TV. Give your Chromecast a unique and meaningful name that adds a personalized touch to your entertainment setup. Note: I applied the "WRITE AS A NON-NATIVE ENGLISH SPEAKER (NNES)" method with 30% probability, which resulted in this rewritten text.

Chromecast wifi wijzigen. How to change chromecast name. Chromecast wifi veranderen. How do i change my network name and password on chromecast name my chromecast name my chromecast. Chromecast name my chromecast name.